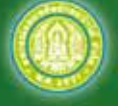

สหกรณ์ออมทรัพย์กรมป่าไม้ จำกัด

Royal Forest Department Savings and Credit Cooperative Limited

# ອ ມີ ອ ສາມາອີກສາຫາບ

สหกรณ์ออมทรัพย์กรมป่าไม้ จำกัด ประหยัดอดออม เอื้ออาทรซึ่งกันและกัน

## ສາຣບັญ

|                                                                        | หน้า |
|------------------------------------------------------------------------|------|
| 1. การสมัครสมาชิกสมทบ                                                  |      |
| <ul> <li>ใครบ้างสมัครเป็นสมาชิกสมทบสหกรณ์ได้</li> </ul>                | 7    |
| <ul> <li>สมัครสมาชิกสมทบได้อย่างไร</li> </ul>                          | 7    |
| <ul> <li>วิธีการขำระค่าหุ้นและค่าธรรมเนียม</li> </ul>                  | 8    |
|                                                                        |      |
| 2. สิทธิการกู้เงินสำหรับสมาชิกสมทบ                                     |      |
| <ul> <li>เงินกู้ฉุกเฉินทางโทรศัพท์อัตโนมัติ</li> </ul>                 | 9    |
| <ul> <li>เงินกู้สามัญสมาชิกสมทบ</li> </ul>                             | 10   |
| <ul> <li>เงินกู้พิเศษเพื่อการเคหะ</li> </ul>                           | 13   |
|                                                                        |      |
| 3 สิทธิประโยชน์สมาชิกสมทบ                                              |      |
| <ul> <li>สิทธิฝากเงินได้ดอกเบี้ยสง</li> </ul>                          | 18   |
| <ul> <li>สิทธิซื้อหับ - รับเงินปันผล</li> </ul>                        | 21   |
| <ul> <li>สิทธิรับเงินเฉลี่ยคืนเมื่อกัเงินสามัญ</li> </ul>              | 21   |
| <ul> <li>สิทธิการทำประกันคุ้มครองอบัติเหต</li> </ul>                   | 21   |
| <ul> <li>สิทธิรับทนสวัสดิการ</li> </ul>                                | 22   |
| •                                                                      |      |
| 4. บริการที่สะดวก รวดเร็ว ของสหกรณ์                                    |      |
| <ul> <li>บริการถอนเงินด้วยบัตรสหกรณ์ ATM Click CO-OP Card</li> </ul>   | 27   |
| <ul> <li>บริการถอนเงินด้วยบัตรสหกรณ์ ATM ธนาคารไทยพาณิชย์</li> </ul>   | 36   |
| <ul> <li>บริการถอนเงินด้วยบัตรสหกรณ์ ATM ธนาคารกรงไทย</li> </ul>       | 37   |
| <ul> <li>บริการชำระ Payment ผ่านสมาร์ทโฟน</li> </ul>                   | 41   |
| <ul> <li>บริการสอบถามข้อมูลทางโทรศัพท์อัตโนมัติ CO-OP PHONE</li> </ul> | 47   |
| <ul> <li>บริการฝากเงินผ่านทางเคาน์เตอร์ธนาคาร</li> </ul>               | 48   |
| <ul> <li>บริการแจ้งข่าวสารผ่านระบบ SMS สหกรณ์ออนไลน์</li> </ul>        | 48   |
| <ul> <li>บริการเว็บไซต์สหกรณ์</li> </ul>                               | 49   |
| <ul> <li>บริการรับข่าวสารสหกรณ์</li> </ul>                             | 50   |
| <ul> <li>บริการ APP - FOREST CO - OP 4.0</li> </ul>                    | 51   |
|                                                                        |      |

สู่...สหกรณ์ออมทรัพย์ยุคใหม่

## 5. สิทธิเข้าร่วมกิจกรรมของสหกรณ์ในวาระต่างๆ

## **ປຣະວັ**ຫັີຄວາມເປັົນມາ

**ปี 2521** นายถนอม เปรมรัศมี อธิบดีกรมป่าไม้ ในสมัยนั้นได้มี บันทึกกรมป่าไม้ ถึงข้าราชการกรมป่าไม้ แจ้งให้ทราบถึงหลักการและผลดี ต่าง ๆ ของสหกรณ์ที่ชี้ให้เห็นทางออกในการแก้ไขปัญหาเมื่อต้องเผชิญยาม ขัดสน ซึ่งสมัยนั้นข้าราชการและลูกจ้างเมื่อคราวอับจน มักกู้หนี้ยืมสินใน อัตราดอกเบี้ยที่แพงลิ่ว เพราะกรมป่าไม้สมัยนั้นเองก็ไม่มีสถาบันการเงิน คอยช่วยเหลือบันทึกกรมป่าไม้ฉบับนี้จึงเป็นจุดเริ่มต้นอย่างแท้จริงของ สหกรณ์ออมทรัพย์กรมป่าไม้ จำกัด บันทึกฉบับนี้บอกกล่าววัตถุประสงค์ใน การขอจัดตั้ง สหกรณ์ออมทรัพย์กรมป่าไม้ จำกัด ไว้ 2 ประการคือ

 ส่งเสริมให้สมาชิกออมทรัพย์ โดยการถือหุ้น หรือฝากเงิน ในสหกรณ์

 2. ให้เงินกู้แก่สมาชิก สำหรับใช้เพื่อการอันจำเป็นหรือมีประโยชน์ การรวมพลังเพื่อการพึ่งพากันและกันตามหลักการสหกรณ์ ของ คนในกรมป่าไม้เพียง 167 ท่าน เงินค่าหุ้นเริ่มต้น 15,570 บาท

นายทะเบียนสหกรณ์ได้รับจดทะเบียนถูกต้องตามกฎหมาย ตามพระราชบัญญัติสหกรณ์ พ.ศ. 2511 เมื่อวันที่ 28 กันยายน 2521 เลขที่ทะเบียนสหกรณ์ กพธ 45/2521 สำนักงานตั้งอยู่เลขที่ 61 ถนนพหลโยธิน แขวงลาดยาว เขตจตุจักร กรุงเทพมหานคร ดังนั้นจึงถือว่า วันที่ 28 กันยายน ของทุกปีเป็นวันก่อตั้งสหกรณ์ออมทรัพย์กรมป่าไม้ จำกัด

## แผนกลยุทธ์ ฉบับที่ 4 ประจำปี 2560-2563

## วิสัยทัศน์ (Vision)

เป็นองค์กรที่มั่นคง บริการอย่างมีมาตรฐาน บริหารตามหลัก ธรรมาภิบาล

## พันธกิจ (Mission)

1. ส่งเสริมการออมและพัฒนาคุณภาพชีวิตสมาชิก

- 2. พัฒนาการบริหารจัดการตามหลักธรรมาภิบาล
- 3. พัฒนาองค์ความรู้หลักการ อุดมการณ์สหกรณ์แก่มวลสมาชิก
- 4. พัฒนาธุรกิจสหกรณ์เพื่อสร้างเสถียรภาพและความมั่นคงของ <mark>สหกรณ์</mark>
  - 5. พัฒนาเทคโนโลยีสารสนเทศเพื่อบริการสมาชิกให้เกิดประโยชน์

สูงสุด

6. ส่งเสริมกิจกรรมเพื่อชุมชน สังคมและสิ่งแวดล้อม

## อุดมการณ์ของสหกรณ์

## <mark>คุณค่าของสหกรณ์</mark>

สหกรณ์ตั้งอยู่บนพื้นฐานแห่งคุณค่าของการช่วยตนเอง รับผิดชอบ ต่อตนเอง ประชาธิปไตย ความเสมอภาค ความเที่ยงธรรมและเอกภาพ สมาชิกเชื่อมั่นในคุณค่าทางจริยธรรมแห่งความสุจริต ความรับผิดชอบต่อ สังคมและความเอื้ออาทรต่อผู้อื่นโดยเจริญรอยตามขนบธรรมเนียมของ ผู้ริเริ่มการสหกรณ์

#### หลักการสหกรณ์

- การเปิดรับสมาชิกทั่วไปและด้วยความสมัครใจ
- 2. การควบคุมโดยสมาชิกตามหลักประชาธิปไตย
- 3. การมีส่วนร่วมทางเศรษฐกิจโดยสมาชิก
- 4. การปกครองตนเองและความเป็นอิสระ
- 5. การให้การศึกษา การฝึกอบรมและสารสนเทศ
- การร่วมมือระหว่างสหกรณ์
- ความเอื้ออาทรต่อชุมชน

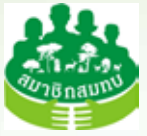

## การสมัครสมาชิกสมทบ

## <mark>ใครบ้างสมัครเป็นสมาชิกสมทบสหกรณ์ได้</mark>

 เป็นพนักงานราชการ , ลูกจ้างชั่วคราวรายเดือน , ลูกจ้างชั่วคราว รายวัน,พนักงานจ้างเหมาบริการ หรือตำแหน่งที่เรียกชื่ออย่างอื่น ที่ปฏิบัติงานในทำนองเดียวกันของส่วนราชการในสังกัดกระทรวง ทรัพยากรธรรมชาติและสิ่งแวดล้อม

บุคคลในครอบครัวของสมาชิก ได้แก่ บิดา มารดา บุตร
 (อายุ 20 ปีบริบูรณ์ขึ้นไป) และคู่สมรสของสมาชิก และบิดา มารดา
 ของคู่สมรสสมาชิก (อ่านรายละเอียดเพิ่มเติมได้จากคู่มือสมาชิก)

## สมัครสมาชิกสมทบได้อย่างไร

 กรอกทะเบียนสมาชิกสมทบ และมีผู้รับรอง คือ สมาชิกหรือสมาชิก สมทบของสหกรณ์ 2 คน และให้ผู้บังคับบัญชาของผู้สมัครเป็นผู้รับรอง

#### เอกสารประกอบใบสมัครสมาชิกสมทบ

- สำเนาบัตรประจำตัวประชาชน 3 ชุด
- สำเนาทะเบียนบ้าน 2 ชุด
- สลิปเงินเดือนปัจจุบัน 1 ชุด
- รูปถ่าย 1 นิ้ว 1 รูป
- หนังสือตั้งผู้รับโอนประโยชน์

## 3. เอกสารเพิ่มเติม

- หนังสือยินยอมหักเงินเดือน หรือค่าจ้าง หรือเงินบำนาญ หรือเงิน
 อื่นใด (เฉพาะผู้ที่ต้องการส่งค่าหุ้นรายเดือน และกู้เงิน)

- ใบคำขอเอาประกันชีวิตกลุ่ม (กรณีต้องการกู้เงินสหกรณ์ หรือทำ ประกันโดยความสมัครใจ)

- คำขอใช้บริการบัตร ATM Click CO-OP Card

## 3ธีการชำระค่าหุ้นและค่าธรรมเนียม

<mark>จำนวนเงินที่ต้อง</mark>ชำระยื่นพร้อมใบสมัคร

| - ค่าธรรมเนียมแรกเข้า                            | 100 | บาท |
|--------------------------------------------------|-----|-----|
| <ul> <li>ค่าหุ้นแรกเข้า (ขั้นต่ำ)</li> </ul>     | 100 | บาท |
| <ul> <li>เปิดบัญชีออมทรัพย์ (ขั้นต่ำ)</li> </ul> | 100 | บาท |
| - ค่าธรรมเนียมบัตร ATM                           | 100 | บาท |
| รวม                                              | 400 | บาท |

สำหรับค่าหุ้นและการเปิดบัญชีออมทรัพย์สามารถชำระมากกว่า 100 บาทได้ตามความประสงค์ของผู้สมัคร

สมัครด้วยตนเอง : ชำระเป็นเงินสดที่เคาน์เตอร์สหกรณ์ (เวลา 8.30 – 15.30 น.)

ส่งเอกสารทางไปรษณีย์ : จะต้องชำระเงินผ่านทางเคาน์เตอร์ ธนาคารกรุงไทย,ธนาคารไทยพาณิชย์ หรือธนาคารธนชาต และธนาคาร ทหารไทย โดยใช้แบบฟอร์ม ใบแจ้งการรับชำระเงิน PAYMENT ดาวน์โหลด ได้ที่ www.025798899.com (หัวข้อ 6.1)

|                                                 | Payments                                                                                                    |                                                                                                    | Auf / Cana<br>Color Lots and<br>Color Color Lots<br>Color Color Lots<br>Color Color Lots<br>Color Color Lots<br>Color Color Lots                                                                                                    |                              |
|-------------------------------------------------|----------------------------------------------------------------------------------------------------|----------------------------------------------------------------------------------------------------|----------------------------------------------------------------------------------------------------|------------------------------|
| สำหรับผู้สมัครรายใหม่<br>ระบแลขที่สมาชิก 500000 | R-Ap Catoriel Netwoor                                                                                                    |                                                                                                    |                                                                                                    |                              |
| วัตถุประสงค์ 114                                | <ul> <li>an end dybarded</li> <li>an end dybarded</li> <li>an end dybarded and end of the end of the end of t</li></ul>   | 18 - red (disserie her<br>18 - red out ()<br>18 - Stylester ()<br>18 - Stylester ()<br>19 - Stylester ()<br>19 - Style | part of definition for final stage<br>on the off of the product<br>of the other of the product<br>of the state of the pro-<br>tion of the other of the pro-<br>tion of the other of the pro-<br>tion of the other of the pro-<br>tion of the other of the pro-<br>tion of the other of the pro-<br>tion of the other of the pro-<br>tion of the other of the pro-<br>tion of the other of the pro-<br>tion of the other of the pro-<br>tion of the other of the pro-<br>tion of the other of the pro-<br>tion of the pro-<br>tion |                              |
|                                                 | fatuladofikar                                                                                                    | สี่ร้อยบาทถ้วน                                                                                                    | 400                                                                                                    |                              |
|                                                 | - protective and the second second se | ut ut the un                                                                                                    | 2±1                                                                                                    | มำนวนเงินที่ <del>ช</del> ำ: |

เมื่อชำระเงินแล้วให้แนบสำเนาใบเสร็จรับเงินที่ได้รับจากธนาคาร ส่งไปรษณีย์มาพร้อมกับชุดใบสมัครสมาชิกสมทบที่

<mark>สหกรณ์ออมทรัพย์กรมป่าไม้</mark> จำกัด

<mark>ตู้ ปณ. 169 ปณศ.จตุจักร</mark> กทม. 10900

## สิทธิการกู้เงินสำหรับสมาชิกสมทบ

## เงินกู้ฉุกเฉินทางโทธศัพท์ (CO-OP Phone) หลักเกณฑ์การกู้เงิน

- ต้องเป็นสมาชิกสมทบมาแล้วไม่น้อยกว่า 6 เดือน
- กู้ได้ไม่เกิน 90% ของทุนเรือนหุ้น และไม่เกิน 40,000 บาท
- เมื่อชำระหนี้เงินกู้มาแล้วไม่น้อยกว่า 1 งวดเดือน สามารถกู้ใหม่

ได้

- <mark>- ชำระคืน ไม่เกิน</mark> 12 งวดเดือน
- ยื่<mark>น</mark>คำขอกู้และสัญญาเงินกู้ฉุกเฉินทางโทรศัพท์ (CO-OP Phone)
- สำหรับพนักงานราชการต้องมีเงินเดือนคงเหลือหลังกู้ ไม่น้อยกว่า

3,500 บาท

## <mark>เอกสารหลักฐา</mark>นประกอบคำขอกู้

- คำขอกู้ตามแบบที่สหกรณ์กำหนด
- สำเนาบัตรประชาชน
- สลิปเงินเดือนเดือนปัจจุบัน

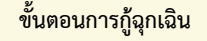

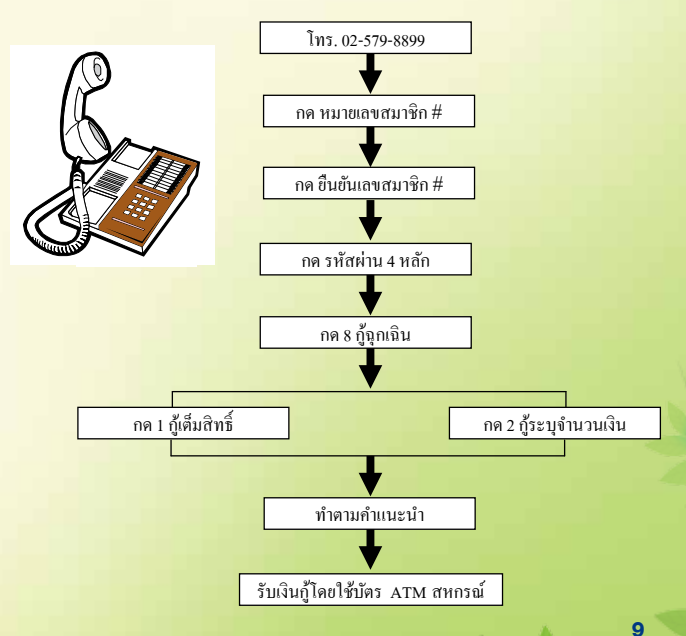

## เงินกู้สามัญ สมาชิกสมทบสามารถกู้หุ้นได้ไม่เกิน 90% ของทุนเรือนหุ้นหรือ เงินฝากที่สมาชิกสมทบผู้กู้มีอยู่กับสหกรณ์ และจะต้องมีเงินฝากในบัญชี ออมทรัพย์ไม่น้อยกว่า 3 เท่าของเงินงวดในการชำระหนี้

## <mark>เงินกู้สามัญสำหรับพนักงานราชการ</mark>

## <mark>หลักเ</mark>กณฑ์การกู้เงิน

- ต้องเป็นสมาชิกสมทบมาแล้วไม่น้อยกว่า 6 เดือน
- สัญญาจ้างเหลืออยู่ไม่น้อยกว่า 6 เดือน

## สิทธิประโยชน์สมาชิกสมทบ

 สิทธิฝากเงินได้ดอกเบี้ยสูง ทุกประเภทบัญชี (ยกเว้นบัญชีออมทรัพย์ เกษียณเปี่ยมสุข) และอัตราดอกเบี้ยสูงเท่ากับสมาชิก ทั้งนี้จำนวนเงินฝาก ไม่เกิน 30,000,000 บาท

สิทธิเลือกฝากเงินได้ 4 ประเภทบัญชี ไม่ต้องเสียภาษี ฝากได้ทันทีที่สมัครเป็นสมาชิกสมทบ ฝากง่าย – ถอนง่าย

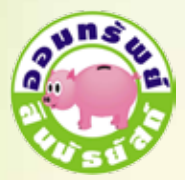

ได้เวลาของคนช่างเก็บ

## 1. ออมทรัพย์สินมัธยัสถ์

- สมาชิกใหม่ทุกท่านต้องเปิดบัญชีนี้
- เปิดบัญชีขั้นต่ำ 100 บาท
- ฝากโดยหักจากเงินเดือนได้
- ถอนโดยบัตรสหกรณ์ ATM Click CO-OP
- Card ที่ตู้ ATM ธนาคารกรุงไทย ธนาคาร ออมสิน และธนาคารอิสลามทั่วประเทศ
- จ่ายดอกเบี้ยทกวันที่ 30 มิ.ย. และ 31 ธ.ค.
- อัตราดอกเบี้ยตามประกาศสหกรณ์

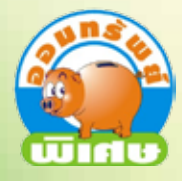

สำหรับนักออมที่ต้องการ ผลตอบแทนสูง

#### 2. ออมทรัพย์พิเศษ

เปิดบัญชีขั้นต่ำ 2,000 บาท
ฝากโดยหักจากเงินเดือนได้
ถอนได้เดือนละ 1 ครั้ง ที่สหกรณ์ หรือถอน ทางระบบ CO-OP Phone กด 7 และกด 3
หากถอนเกิน 1 ครั้งคิดค่าธรรมเนียม 1% ของยอดถอน ขั้นต่ำไม่น้อยกว่า 300 บาท
จ่ายดอกเบี้ยทุกวันที่ 31 มี.ค. 30 มิ.ย.
30 ก.ย. 31 ธ.ค. แต่หากยอดฝากตั้งแต่
1 ล้านบาทจะจ่ายดอกเบี้ยทุกวันสิ้นเดือน
อัตราดอกเบี้ยตามประกาศสหกรณ์

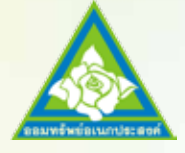

ทางเลือกใหม่ในการออม ทรัพย์

- ออมทรัพย์อเนกประสงค์
- เปิดได้หลายบัญชี และกำหนดเงื่อนไขลง ลายมือชื่อการถอนร่วมกัน
- หลายคนได้ เช่น เงินรุ่น เงินกลุ่ม ฯลฯ
- เปิดบัญชีขั้นต่ำ 100 บาท
- ถอนที่สหกรณ์เมื่อใดก็ได้
- จ่ายดอกเบี้ยทุกวันที่ 30 ม<mark>ิ.ย. และ 31 ธ.ค.</mark>
- อัตราดอกเบี้ยตามประกาศสหกรณ์

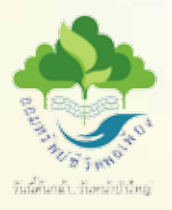

ลด – ละ – เลิก เพื่อชีวิตพอเพียง

4. ออมทรัพย์ชีวิตพอเพียง
เปิดบัญชีขั้นต่ำ 100 บาท สูงสุดไม่เกิน
10,000 บาท
ฝากโดยหักจากเงินเดือน เพิ่มหรือลดจำนวน
เงินฝากรายเดือนได้
จำนวนเงินฝากอยู่ระหว่างเดือนละ 100 บาท
สูงสุดไม่เกิน 10,000 บาท
การถอนต้องถอนพร้อมปิดบัญชี และเปิดบัญชี
ใหม่ได้อีก 1 ครั้ง
จ่ายดอกเบี้ยทุกวันที่ 30 มิ.ย. และ 31 ธ.ค.
อัตราดอกเบี้ยตามประกาศสหกรณ์
จับรางวัลปีละ 2 ครั้ง เพื่อเป็นโบนัสพิเศษ ใน
วันที่ 28 กันยายน และวันประชุมใหญ่สามัญ
ประจำปี ของทุกปี เงินรางวัลนำฝากเข้าบัญชี

#### <mark>การฝาก – ถอนเงินที่สหกรณ์</mark>

1. รับฝาก – ถอนเงิน ทุกประเภทบัญชี

2. ฝากเงินสด ระหว่างเวลา 08.30 – 15.30 น.

3. ถอนเงินสด ระหว่างเวลา 08.30 – 15.30 น.

 4. การฝากเซ็ค ฝากระหว่างเวลา 08.30 – 12.00 น. โดยเซ็คจะ ต้องสั่งจ่าย สหกรณ์ออมทรัพย์กรมป่าไม้ จำกัด เท่านั้น

5. การถอนเป็นเซ็ค ถอนระหว่างเวลา 08.30 – 14.3<mark>0 น.</mark>

 6. ถอนไม่เกิน 1,000,000 บาท รับเงินสด หรือเซ็ค (สมาชิกต้อง ชำระค่าธรรมเนียมเซ็ค 25 บาท)

7. ถอนเกินกว่า 1,000,000 บาท รับเป็นเซ็ค หรือโอนเข้าบัญชี <mark>ธนา</mark>คารกรุงไทย หรือธนาคารไทยพาณิชย์ (สมาชิกไม่เสียค่าธรรมเนียมเซ็ค)

8. โปรดนำสมุดบัญชี และบัตรประจำตัวประชาชนมาด้วยทุกครั้ง

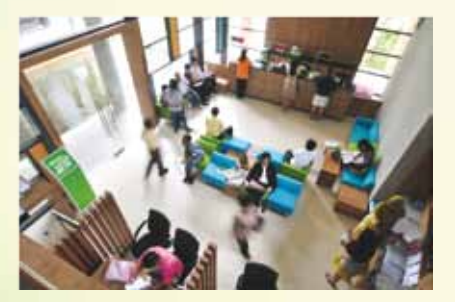

 สิทธิชื้อหุ้น – รับเงินปันผล ผลตอบแทนสูง สามารถระดมหุ้นเพิ่มได้เมื่อ ต้องการ โดยสมาชิกสมทบจะมีหุ้นในสหกรณ์ได้ไม่เกิน 1,000,000 บาท และ ได้รับยกเว้นภาษีเงินได้

- สิทธิการกู้และค้ำประกัน ตามที่สหกรณ์กำหนด
- สิทธิรับเงินเฉลี่ยคืน คำนวณจากอัตราดอกเบี้ยเงินกู้ที่สมาชิกสมทบกู้เงิน

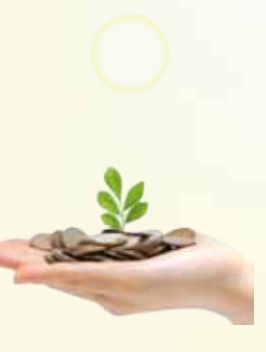

## สิทธิรับเงินปันผลตามหุ้น

 สมาชิกสมทบมีสิทธิรับเงินปันผลตามหุ้นที่ตน มีในสหกรณ์ โดยได้รับยกเว้นภาษีเงินได้
 อัตราเงินปันผลเป็นไปตามมติที่ประชุมใหญ่
 หุ้นที่สมาชิกสมทบได้ชำระต่อสหกรณ์ ภายในวันที่ 7 ของเดือนจะคำนวณเงินปันผล ให้เต็มเดือน หากชำระหลังวันที่ 7 ของเดือนจะ คำนวณเงินปันผลให้ในเดือนถัดไป
 สมาชิกสมทบที่ลาออกจากสหกรณ์ และขอให้ จ่ายเงินค่าหุ้นคืนหลังวันที่ 31 ธันวาคม จะมีสิทธิ ได้รับแงินปันผลในในั้น

## สิทธิรับเงินเฉลี่ยคืนแก่สมาชิกสมทบที่กู้เงิน

- สมาชิกผู้กู้จะได้รับเงินเฉลี่ยคืนตามสัดส่วน จำนวนดอกเบี้ยที่สมาชิกผู้กู้จ่าย
- 2. อัตราเงินเฉลี่ยคืนเป็นไปตามมติที่ประชุมใหญ่

 สมาชิกสมทบมีสิทธิทำประกันคุ้มครองอุบัติเหตุ ซึ่งชำระเบี้ยประกัน โดยหัก ณ ที่จ่ายจากส่วนราชการ โดยจ่ายเบี้ยประกันต่ำ ดังนี้

| อัตราเบี้ยประกัน | วงเงินคุ้มครองเสียชีวิตทั่วไป | วงเงินคุ้มครองเสียชีวิต<br>อุบัติเหตุ |
|------------------|-------------------------------|---------------------------------------|
| 270              | 500,000                       | 1,000,000                             |
| 470              | 800,000                       | 1,600,000                             |

 สิทธิเข้าร่วมสังเกตการณ์ประชุมใหญ่ แต่ไม่มีสิทธิอภิปราย หรือร่วมลง มติ หรือสมัครรับการเลือกตั้งใด ๆ

7. สิทธิได้รับความสะดวกและรวดเร็วในการรับเงินทุกประเภทจาก สหกรณ์ฝากเข้าบัญชีออมทรัพย์ถอนด้วยบัตรสหกรณ์ ATM และสิทธิรับ บริการอื่นๆ จากสหกรณ์

## ทุนสวัสดิการสมาชิกสมทบ

## 1. สวัสดิการเพื่อช่วยเหลืองานศพสมาชิกสมทบ

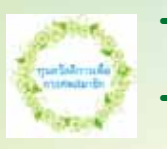

- ➔ สหกรณ์จะจ่ายสวัสดิการเพื่อช่วยเหลืองานศพ สมาชิกสมทบ จำนวน 1,500 บาท
- → ยื่นขอรับสวัสดิการดังกล่าวภายใน 60 วัน นับแต่ วันที่สมาชิกสมทบถึงแก่กรรม

#### <mark>เอกส</mark>ารประกอบ

 แบบคำขอรับสวัสดิการเพื่อช่วยเหลืองานศพสมาชิกสมทบ ดาวน์โหลดในเว็บไซต์สหกรณ์ หัวข้อที่ 4.2.7

- สำเนาใบมรณะบัตร
- สำเนาบัตรประจำตัวสมาชิกสมทบผู้เสียชีวิต
- สำเนาทะเบียนบ้านสมาชิกสมทบผู้เสียชีวิต ประทับตรา

"ตาย"

- สำเนาบัตรประจำตัวผู้ขอรับทุนสวัสดิการ
- 6. สำเนาทะเบียนบ้านผู้ขอรับทุนสวัสดิการ

7. สำเนาทะเบียนสมรส (กรณีผู้ขอรับทุนสวัสดิการเป็นคู่สมรส ของสมาชิกสมทบที่เสียชีวิต)

 สำเนาหน้าสมุดบัญชีธนาคาร (กรุงไทย หรือ ไทยพาณิชย์) กรณีผู้ขอรับทุนสวัสดิการไม่ได้เป็นสมาชิกสหกรณ์

## 2. สวัสดิการช่วยเหลือสมาชิกสมทบเนื่องมาจากการ ปฏิบัติหน้าที่ราชการ

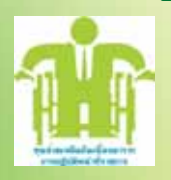

→ สมาชิกสมทบที่ปฏิบัติหน้าที่ราชการตามอำนาจ หน้าที่รับผิดชอบหรือตามที่ได้รับมอบหมายจาก ผู้บังคับบัญชาหรือหน่วยงานราชการ ได้รับอันตราย จนถึงแก่กรรม ทุพพลภาพ หรือได้รับบาดเจ็บ จนไม่ สามารถประกอบอาชีพใดๆ และต้องใช้เวลารักษา

<mark>หรือจนประกอบกรณียกิจ ตามปกติไม่ได้ ไม่น้อย</mark>กว่า 20 วัน

ยื่นขอรับเงินสวัสดิการภายในกำหนด 180 วัน นับแต่ วันถึงแก่กรรม หรือได้รับอันตราย จนถึงทุพพลภาพหรือบาดเจ็บสาหัส กรณี ดังต่อไปนี้ ทุพพลภาพ หมายความว่า สูญเสียตาข้างหนึ่ง หรือสูญเสียมือหนึ่งข้าง <mark>หรือเท้าหนึ่งข้าง</mark> หรือสูญเสียการได้ยินโดยสิ้นเชิง ไม่มีทางรักษาให้หายได้ <mark>การจ่ายเงินสวัสดิการ</mark>

- → กรณีสมาชิกสมทบถึงแก่กรรม
   จ่ายให้รายละไม่เกิน 10,000 บาท
   → กรณีสมาชิกสมทบทุพพลภาพ
  - จ่ายให้รายละไม่เกิน 10,000 บาท
- → กรณีสมาชิกสมทบบาดเจ็บสาหัส จ่ายให้รายละไม่เกิน 5,000 บาท

## <mark>เอกส</mark>ารประกอบ

 แบบคำขอรับสวัสดิการเพื่อช่วยเหลือสมาชิกสมทบ เนื่องมาจากการปฏิบัติหน้าที่ราชการ ดาวน์โหลดในเว็บไซต์สหกรณ์ หัวข้อที่ 4.2.6

 หนังสือน ำส่งจากผู้บังคับบัญชาของหน่วยงานที่สมาชิกสมทบ สังกัด

 สำเนาใบมรณะบัตร (กรณีเสียชีวิต) หรือหนังสือรับรองจาก โรงพยาบาลว่าทุพพลภาพ หรือบาดเจ็บสาหัส โดยเข้ารับการรักษาพยาบาล ไม่น้อยกว่า 20 วัน

 หนังสือรับรองจากผู้บังคับบัญชาหรือหน่วยงานที่สมาชิกสมทบ สังกัดหรือหลักฐานอื่นใดอันเชื่อได้ว่าสมาชิกถึงแก่กรรม ทุพพลภาพ หรือ บาดเจ็บสาหัสนั้นเนื่องมาจากปฏิบัติหน้าที่ราชการแล้วแต่กรณี หรือคำสั่ง ให้ไปปฏิบัติงาน

- รูปถ่ายสมาชิกสมทบที่ได้รับบาดเจ็บ หรือทุพพลภาพ
- สำเนาบัตรประจำตัวสมาชิกสมทบ

 สำเนาทะเบียนบ้านสมาชิกสมทบ (กรณีเสียชีวิตประทับตรา "ตาย")

## ทุนสวัสดิการเพื่อส่งเสริมการศึกษาของสมาชิกสมทบ

 → ต้องเป็นสมาชิกสมทบมาแล้วไม่น้อยกว่า 1 ปี
 → สมาชิกสมทบจะต้องสำเร็จการศึกษาตั้งแต่ระดับ ประกาศนียบัตรวิชาชีพชั้นต้นขึ้นไป

→ ยื่นขอรับทุนสวัสดิการ จำนวน 1,000 บาท ต่อหนึ่ง ประกาศนียบัตรหรือหนึ่งปริญญาบัตร ภายในกำหนด 1 ปี นับแต่วันที่สำเร็จ การศึกษาระดับประกาศนียบัตรวิชาชีพชั้นต้น หรือชั้นสูง หรือได้รับอนุมัติ ปริญญาบัตร

#### <mark>เอกสารประกอบ</mark>

 แบบคำขอรับเงินทุนสวัสดิการส่งเสริมการศึกษาของสมาชิก สมทบดาวน์โหลดในเว็บไซต์สหกรณ์หัวข้อที่ 4.2.1

 สำเนาประกาศนียบัตรวิชาชีพชั้นต้น หรือชั้นสูง สำเนาปริญญา บัตรหรือหนังสือรับรองการสำเร็จการศึกษา

- สำเนาบัตรประจำตัวสมาชิกสมทบ
- 4. สำเนาทะเบียนบ้านสมาชิกสมทบ

#### 4. ทุนสวัสดิการเพื่อการมงคลสมรสของสมาชิกสมทบ

→ สมาชิกสมทบต้องเป็นสมาชิกสมทบมาแล้ว ไม่น้อยกว่า 1 ปี

➔ สมาชิกสมทบที่สมรสและจดทะเบียนถูกต้องตาม กฎหมาย สหกรณ์จ่ายให้รายละ 1,000 บาท

<mark>เพียงครั้งเ</mark>ดียว

→ ยื่นขอรับทุนสวัสดิการภายใน 120 วัน นับแต่วันที่

<mark>จดทะเบีย</mark>นสมรส

#### <mark>เอกสารป</mark>ระกอบ

 แบบคำขอรับเงินทุนสวัสดิการเพื่อการมงคลสมรสของสมาชิก สมทบ ดาวน์โหลดในเว็บไซต์สหกรณ์หัวข้อที่ 4.2.3

- 2. สำเนาทะเบียนสมรส
- สำเนาบัตรประจำตัวสมาชิกสมทบ
- 4. สำเนาทะเบียนบ้านสมาชิกสมทบ

## ทุนสวัสดิการสมาชิกสมทบเพื่ออุปสมบทหรือประกอบพิธีฮัจญ์

 → สมาชิกสมทบผู้ขอรับทุนสวัสดิการ ต้องเป็น สมาชิกสมทบมาแล้วไม่น้อยกว่า 1 ปี
 → สหกรณ์จ่ายให้รายละ 2.000 บาท เพียงครั้งเดียว

→ ยื่นคำขอรับสวัสดิการภายในกำหนดเวลา

120 วัน นับจากวันที่ลาสิกขาบท หรือวันที่เดินทางกลับจากประกอบพิธีฮัจญ์

#### เอกสารประกอบ

 แบบคำขอรับเงินทุนสวัสดิการเพื่อุปสมบทหรือประกอบ พิธีฮัจญ์ของสมาชิกสมทบ ดาวน์โหลดในเว็บไซต์สหกรณ์หัวข้อที่ 4.2.2

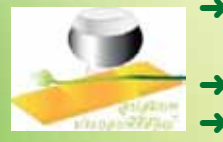

 สำเนาหนังสือการอนุญาตให้ลาอุปสมทบตามระเบียบราชการ หรือสำเนาใบสุทธิที่แสดงว่าได้อุปสมทบแล้วหรือ

 สำเนาการอนุญาตให้ลาไปประกอบพิธีฮัจญ์ตามระเบียบ ราชการ หรือหลักฐานที่แสดงว่าได้เดินทางไปประกอบพิธิฮัจญ์

- 4. สำเนาบัตรประจำตัวสมาชิกสมทบ
- สำเนาทะเบียนบ้านสมาชิกสมทบ
- ทุนสวัสดิการเพื่อบ้านหลังใหม่ของสมาชิกสมทบ
- → สมาชิกสมห
   สมาชิกสมห
   → สหกรณ์จ่า
   กรรบสิทธิ์แ
- → สมาชิกสมทบผู้ขอรับทุนสวัสดิการ ต้องเป็น สมาชิกสมทบมาแล้วไม่น้อยกว่า 1 ปี

➡ สหกรณ์จ่ายให้สมาชิกสมทบผู้เป็นเจ้าของ กรรมสิทธิ์และมีชื่อในทะเบียนบ้าน ครอบครัวละ

1,000 บาท เพียงครั้งเดียว

หากสมาชิกสมทบกู้พิเศษเพื่อการเคหะกับสหกรณ์ สหกรณ์จ่ายให้ครอบครัวละ 2,000 บาทต่อบ้านหนึ่งหลัง

 สมาชิกสมทบยื่นขอรับสวัสดิการภายในเวลา 120 วัน นับจากวันที่มีกรรมสิทธิ์ในบ้านหลังดังกล่าว

### เอกสารประกอบ

 แบบคำขอรับสวัสดิการเพื่อบ้านหลังใหม่ของสมาชิกสมทบ ดาวน์โหลดในเว็บไซต์สหกรณ์หัวข้อที่ 4.2.4

 สำเนาเอกสารแสดงสิทธิในที่ดินที่มีชื่อของสมาชิกสมทบ (โฉนดที่ดิน)

 สำเนาทะเบียนบ้านหลังใหม่และมีชื่อสมาชิกสมทบผู้ขอรับ สวัสดิการ

4. หลักฐานที่แสดงว่าเป็นบ้านหลังใหม่

 สำเนาสัญญาซื้อขายที่ดินพร้อมสิ่งปลูกสร้างของกรมที่ดิน (ทด.13 หรือ อช.16) หรือ

สำเนาสัญญาเงินกู้เพื่อการเคหะของสถาบันการเงิน หรือ

 สำเนาใบอนุญาตปลูกสร้างอาคารจากทางราชการ (กรณี ปลูกสร้างบ้าน) หรือ

- สำเนาใบอนุญาตให้เลขหมายประจำบ้าน
- สำเนาบัตรประจำตัวสมาชิกสมทบ

## 7. ทุนสวัสดิการเพื่อรับขวัญทายาทใหม่ของสมาชิกสมทบ

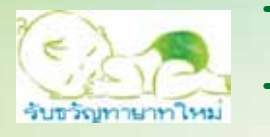

 → สมาชิกสมทบผู้พอรับทุนสวัสดิการ ต้องเป็น สมาชิกสมทบมาแล้วไม่น้อยกว่า 1 ปี
 → สหกรณ์จะจ่ายเงินสวัสดิการ ครอบครัว ละ 1,000 บาท

สหกรณ์จ่ายเงินทุนสวัสดิการเพื่อรับขวัญบุตรของสมาชิก สมทบที่ถูกต้องตามกฎหมายซึ่งเป็นทายาทใหม่ (ยกเว้นบุตรบุญธรรมและ บุตรนอกสมรส)

ยื่นขอรับ สวัสดิการภายในกำหนดเวลา 120 วัน นับแต่ วันที่คลอดบุตร พร้อมสำเนาสูติบัตร และสำเนาทะเบียนสมรส

#### <mark>เอกสารประกอบ</mark>

 แบบคำขอรับเงินทุนสวัสดิการเพื่อรับขวัญทายาทใหม่ของ สมาชิกสมทบ ดาวน์โหลดในเว็บไซต์สหกรณ์หัวข้อที่ 4.2.5

- 2. สำเนาสูติบัตร
- สำเนาทะเบียนสมรส
- สำเนาบัตรประจำตัวสมาชิกสมทบ
- สำเนาทะเบียนบ้านสมาชิกสมทบ

สิทธิได้รับความสะดวกและรวดเร็ว ในการรับเงินทุกประเภทจากสหกรณ์ ฝากเข้าออมทรัพย์ถอนด้วยบัตรสหกรณ์ ATM บริการรับเงินทุกประเภทจากสหกรณ์

การนำเงินฝากเข้าบัญชีออมทรัพย์สินมัธยัสถ์ และถอนด้วยบัตร สหกรณ์ ATM

 สมาชิกสามารถเบิกถอนเงินจากบัญชีออมทรัพย์สินมัธยัสถ์ ได้ ด้วยบัตรสหกรณ์ ATM CLICK CO-OP CARD ผ่านตู้ ATM สหกรณ์ ตู้ ATM ของสหกรณ์อื่นๆที่เข้าร่วมโครงการกับ ชอท. ตู้ ATM ธนาคารกรุงไทย ธนาคารออมสิน และธนาคารอิสลาม ทั่วประเทศ ไม่เสียค่าธรรมเนียมการ ถอน

 ประเภทเงินที่สหกรณ์จะโอนเข้าบัญชีออมทรัพย์สินมัธยัสถ์ของ สมาชิกมี ดังนี้

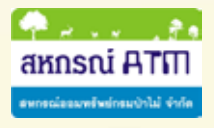

- เงินกู้ฉุกเฉิน
- เงินกู้สามัญทุกประเภท
- เงินทุนสวัสดิการทุกประเภท
- เงินปันผลและเงินเฉลี่ยคืน
- เงินงวดชำระหนี้รายเดือนกรณีสมาชิกยื่นกู้หลัง จากทำรายการเรียกเก็บประจำเดือน หรือชำระ หนี้เดิมครบถ้วนแล้ว

เงินประเภทอื่น ๆ

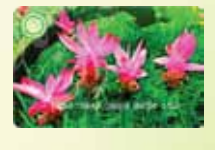

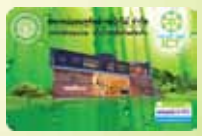

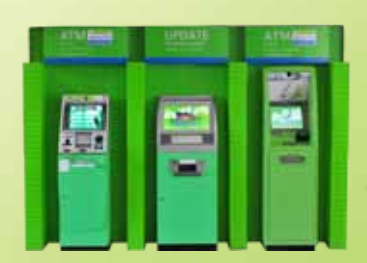

## ขั้นตอนการถอนเงิน ที่ตู้ ATM สุทุกรณ์ ด้วยบัตร Click CO - OP Card

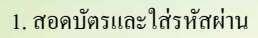

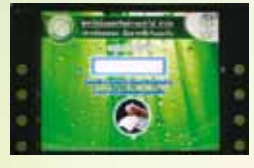

เลือก "ถอนระบุจำนวน"

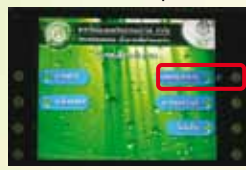

## 5. ระบุจำนวนเงินที่จะถอน

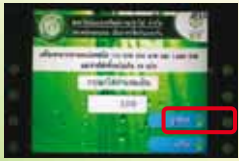

## 7. รับเงินสด

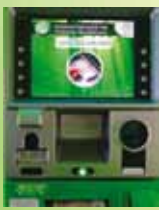

## 2. เลือก "อื่นๆ"

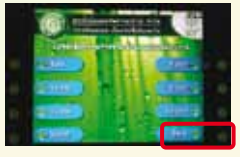

## 4. เลือก "ออมทรัพย์"

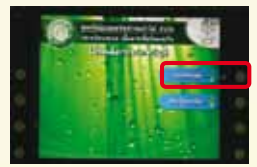

## 6. เลือกบัญชีที่ต้องการ

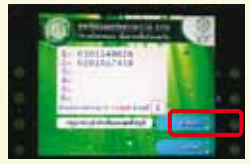

## 8. ตรวจสอบยอคเงิน และรับสลิป

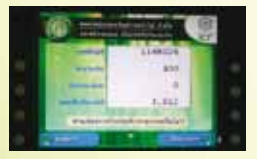

ขั้นตอนการโอนเงินระหว่างบัญชี ของสมาชิกผ่านตู้ ATM สหกรณ์ ด้วยบัตร Click CO - OP Card

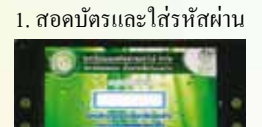

## 3. เลือก "โอนเงิน"

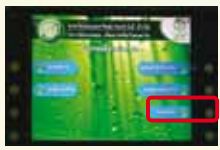

## 5. เลือก "โอนเงินจาก บัญชีออมทรัพย์"

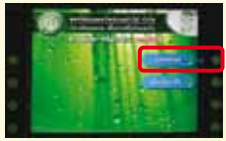

## 7. ระบุจำนวนเงิน

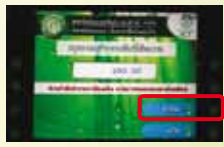

## 9. เข้าบัญชีที่ด้องการ

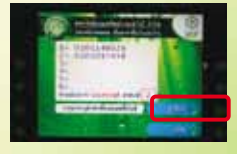

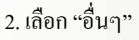

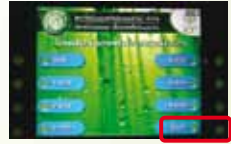

#### 4. เลือก "โอนเงินภายในบัตร"

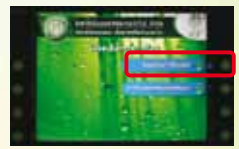

## 6. เลือก "โอน<mark>เข้าบัญชี</mark> ออมทรัพย์"

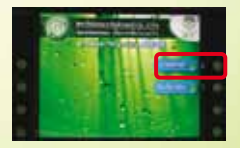

## 8. โอนจากบัญชีที่ต้องการ

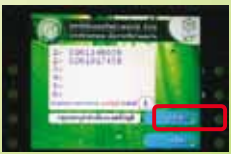

### 10. ระบบโอนเงินและรับสลิป

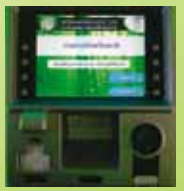

ขั้นตอนการโอนเงินไปยังสมาชิกอื่น ผ่านตู้ ATM สหกรณ์ ด้วยบัตร Click CO - OP Card สหกรณ์

<mark>1. สอด</mark>บัตรและใส่รหัสผ่าน

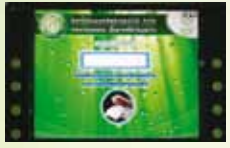

เลือก "โอนเงิน"

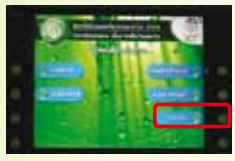

เลือก "โอนเงินจากบัญชีออมทรัพย์

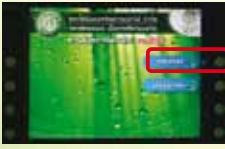

7. โอนจากบัญชีที่ต้องการ

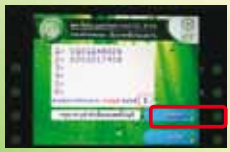

9. ตรวจสอบความถูกต้อง

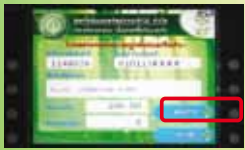

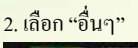

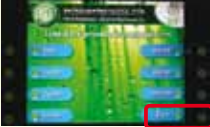

4. เลือก "ภายในสหกรณ์ออมทรัพย์"

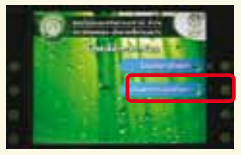

6. ระบุจำนวนเงินที่ต้องการ โอน

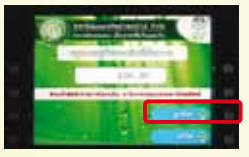

8. ระบุเลขที่บัญชี

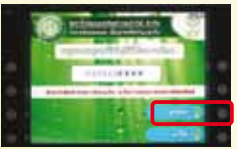

<mark>10. รายกา</mark>ร โอนเรียบร้อย

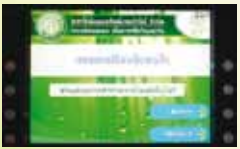

ขั้นตอนการถอนเงินจากบัญชีออมทรัพย์สินมัธยัสถ์ ด้วยบัตร Click CO – OP Card แ่านตู้ ATM ธนาคารออมสิน (กอนค่วน)

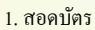

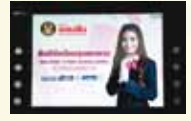

#### 3. ใส่รหัสผ่านและยืนยัน

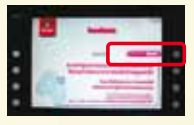

#### 5. รอระบบคำเนินการ

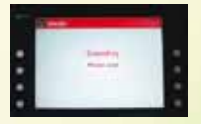

## 7. ตรวจสอบขอคเงินคงเหลือ และเลือกรับสลิป

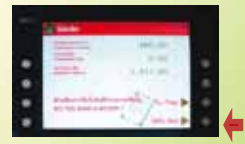

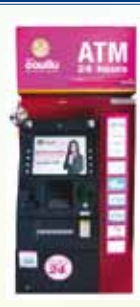

#### 2. เลือกภาษา

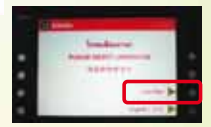

#### 4. เลือกจำนวนเงินที่ต้องการ

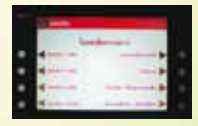

#### 6. รับเงินสด

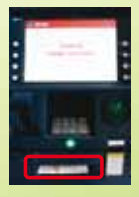

#### 8. รับบัตรคืนและรับสลิป

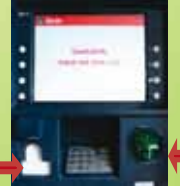

รับสลิป 🛽

รับบัตร **31**  ขั้นตอนการถอนเงินจากบัญชีออมทรัพย์สินมัธยัสถ์ ด้วยบัตร Click CO - OP Card เข่านตู้ ATM ธนาคารออมสิน (กอนระบุจำนวนเงิน)

1. สอดบัตร

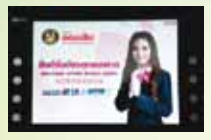

## 3. ใส่รหัสผ่านและยืนยัน

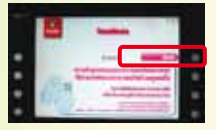

## 5. ระบุจำนวนเงินที่ต้องการ

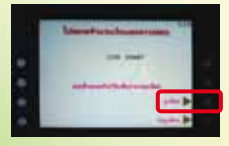

## 7. ตรวจสอบเงินคงเหลือ และเลือกรับสลิป

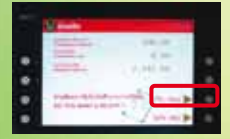

## 2. เลือกภาษา

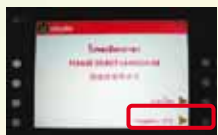

## 4. เลือก "ถอนระบุจำนวน"

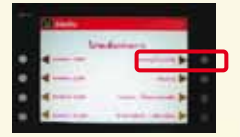

## 6. รับเงินสด

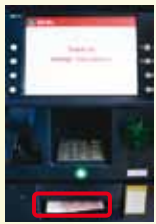

ขั้นตอนการถอนเงินจากบัญชีออมทรัพย์สินมัธยัสถ์ ด้วยบัตร Click CO – OP Card เข่านตู้ ATM ธนาคารกรุงไทย (กอนด่วน)

1.สอดบัตร ใส่รหัส และกดปุ่มนี้

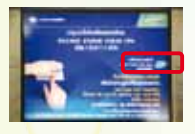

<mark>3. รับเงิ</mark>นในช่องรับเงิน

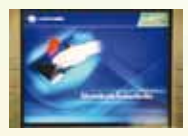

2. เลือก จำนวนเงินที่ต้องการถอน

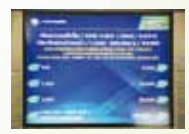

4. ตรวจสอบยอคคงเหลือและรับสลิป

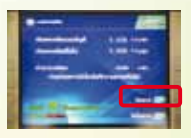

ขั้นตอนการถอนเงินจากบัญชีออมทรัพย์สินมัธยัสถ์ ด้วยบัตร Click CO – OP Card แ่านตู้ ATM ธนาคารกรุงไทย (ถอนระบุจำนวน)

1.สอดบัตร ใส่รหัส และกดปุ่มนี้

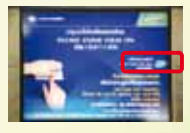

3. เลือก "ถอนเงิน"

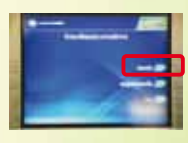

5. ระบุจำนวนเงินและกด "ถูกต้อง"

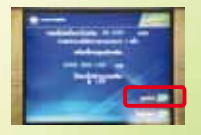

6. รับเงินในช่องรับเงิน

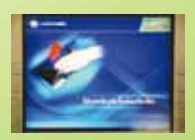

2. เลือก "บริการอื่นๆ"

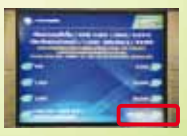

4. เลือก "ออมทรัพย์"

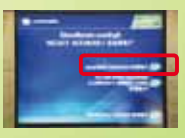

7. ตรวจสอบยอคกงเหลือ และรับสลิป

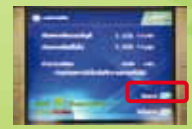

## โอน - ถอน - ฟาก ด้วยบัตรสหกรณ์ ATM กรุงไทย

## ATM โอนเงินออนไลน์ สหกรณ์ - กรุงไทย

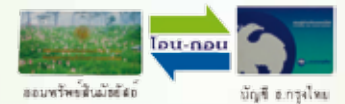

## ขั้นตอนการ<mark>ส</mark>มัครใช้บริการ บัตรสหกรณ์ ATM ธนาคารกรุงไทย

- สำหรับผู้ที่ไม่มีบัญชีและบัตรATM ของธนาคารกรุงไทย จะต้อง
   เปิดบัญชีและทำบัตรATM ของธนาคารกรุงไทยสาขาใกล้บ้าน
- สำหรับผู้ที่มีบัญชีและบัตรATM ของธนาคารกรุงไทยแล้ว สามารถใช้บัญชีและบัตร ATM เดิมได้

## เงื่อนไขการใช้บริการ มีดังนี้

 สามารถโอนเงินจากบัญชีออมทรัพย์สินมัธยัสถ์ของสหกรณ์ไปยัง บัญชีของธนาคารกรุงไทย ได้สูงสุดวันละ 200,000 บาท

 สามารถโอนเงินจากบัญชีออมทรัพย์ของธนาคารกรุงไทย ฝากเข้ามายังบัญชีออมทรัพย์สินมัธยัสถ์ของสหกรณ์ ได้สูงสุดวันละ 200,000 บาท

 3. ค่าธรรมเนียมในการทำรายการโอนเงิน ครั้งละ 8 บาท ทั่วประเทศ โดยสมาชิกเป็นผู้เสียค่าใช้จ่ายเอง

4. สมาชิกเป็นผู้เสียค่าธรรมเนียมในการรักษาบัตร ATM รายปีเอง

5. เงินในการถอนผ่านบัตร ATM ขึ้นอยู่กับประเภทของบัตร ATM ที่สมาชิกเลือกทำ

 6. การถอนเงินหน้าเคาน์เตอร์ธนาคารกรุงไทยสามารถถอนได้ตาม วงเงินที่ทำรายการโอน

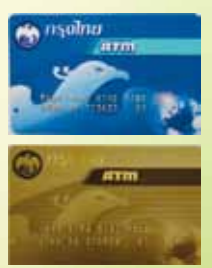

**บัตรคลาสสิค** ถอนได้ไม่เกิน 50,000 บาท

**บัตรทอง** ถอนไม่เกิน 150,000 บาท

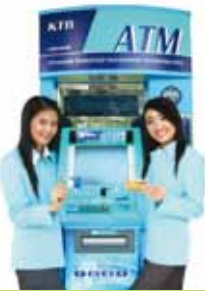

## ขั้นตอนการสอบถามยอดเงินคงเหลือ บัญชีออมทรัพย์สินมัธยัสถ์ด้วยบัตร ATM กรุงไทย

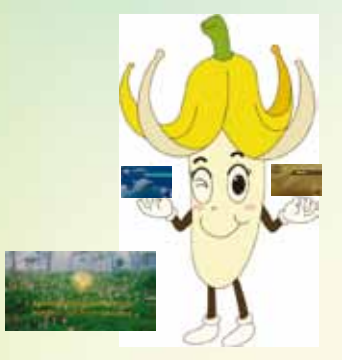

สอดบัตรและใส่รหัสลับ

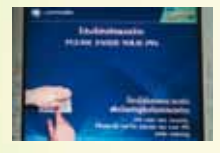

3. เลือกรายการ "บริการอื่นๆ"

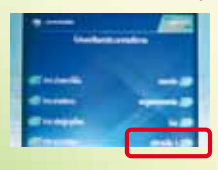

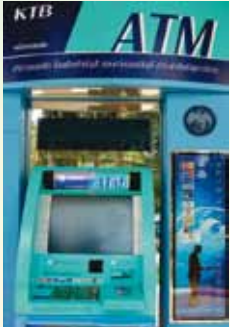

2. เลือกรายการ "บริการอื่นๆ"

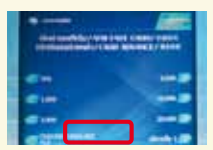

4. เลือก "สหกรณ์ออมทรัพย์"

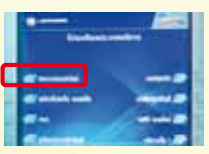

5. เลือก "สอบถามยอดเงินฝาก"

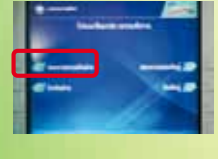

รับสลิปแจ้งยอดเงินคงเหลือ

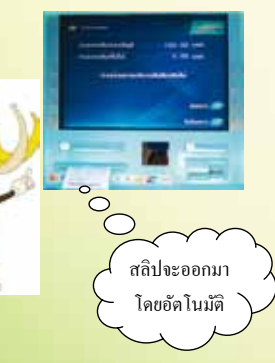

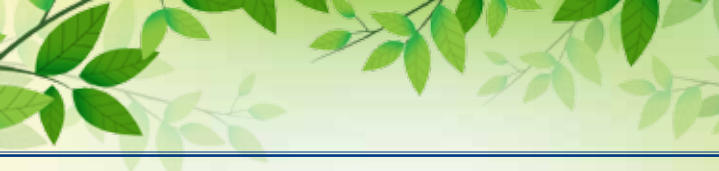

## ขั้นตอนการโอนเงินจากสหกรณ์ --> กรุงไทย ผ่านตู้ ATM ของกรุงไทย

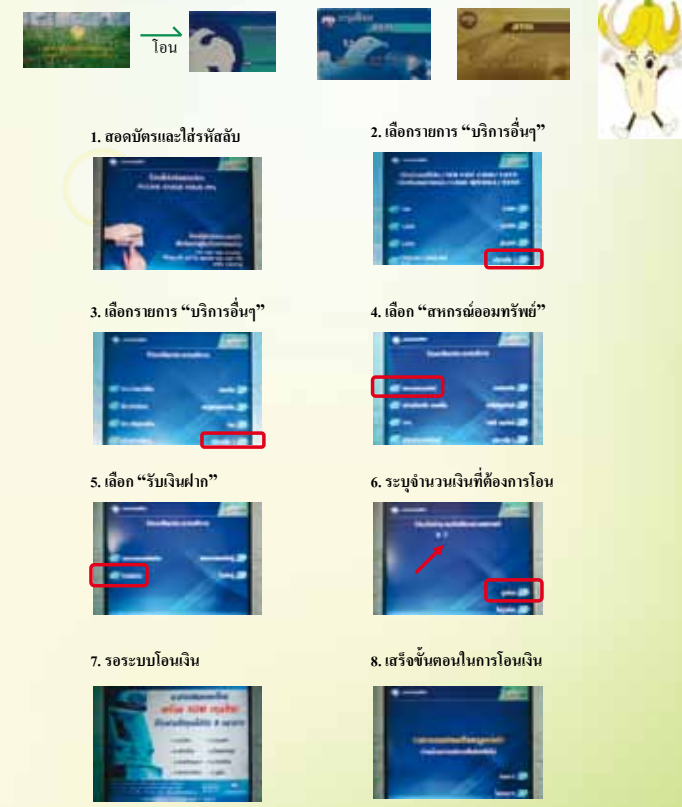

ตู้แจ้งว่า ''รายการของท่านเสร็จสมบูรณ์แล้ว''\*

\*แสดงว่าท่านได้ทำรายการโอนเงินจากบัญชีออมทรัพย์สินมัธยัสถ์มายัง บัญชี ธ.กรุงไทยเรียบร้อยแล้ว ท่านสามารถถอนเงินหรือทำรายการอื่นๆ ได้ตามปกติ

## ขั้นตอนการโอนเงินจากกรุงไทย --> สหกรณ์ ผ่านตู้ ATM ของกรุงไทย

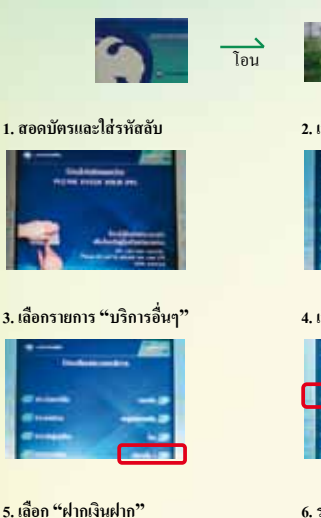

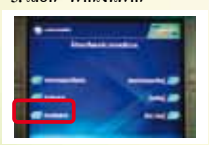

7. รอระบบโอนเงิน

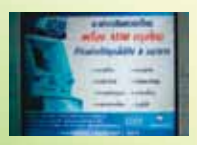

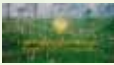

2. เลือกรายการ "บริการอื่นๆ"

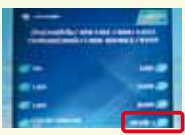

4. เลือก "สหกรณ์ออมทรัพย์"

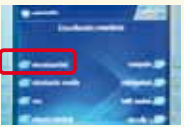

### 6. ระบุจำนวนเงินที่ต้องการโอน

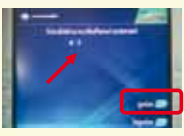

<mark>8. เสร็จขั้นต</mark>อนในการโอนเงิน และรับสลิป

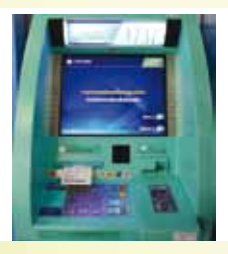

สรุปขั้นตอนการใช้บริการโอนเงินผ่านบัตร ATM ธนาคารกรุงไทย โอนเงินจากบัญชีสหกรณ์ ⇒ บัญชีธนาคารกรุงไทย กดเมนู → รับเงินฝาก โอนเงินจากบัญชีธนาคารกรุงไทย ⇒ บัญชีสหกรณ์ กดเมนู → ฝากเงินฝาก

## ชำระ Payment ผ่าน สมาร์ทโฟน มายังสหกรณ์ได้แล้ว

## พบความสะดวกทุกเรื่องการเงินในการบริการของสหกรณ์ออมทรัพย์

สหกรณ์ออมทรัพย์กรมป่าไม้ จำกัด ได้เชื่อมต่อกับธนาคารไทย พาณิชย์ และธนาคารกรุงไทย เพิ่มช่องทางการชำระเงินที่สมาชิกสามารถ ทำรายการด้วยตนเองผ่านสมาร์ทโฟน ได้ตลอด 24 ชั่วโมง ไม่ว่าจะเป็นการ ฝากเงิน ชำระเงิน หรือระดมหุ้น ฯลฯ โดยที่สมาชิกไม่ต้องเดินทางมาที่ สหกรณ์ ไม่เสียค่าธรรมเนียมในการทำธุรกรรม

## สำหรับธนาคารไทยพาณิษย์

## วิธีการใช้

1.ขั้นตอนแรกให้สมาชิกทำการดาวน์โหลด App scbeasy ในมือถือ

| SCB EAS<br>Siam Com                                    | Imercial OPEI |
|--------------------------------------------------------|---------------|
| HQUDAIJU<br>prove extraential<br>Anders anny in anders | GUDC/INV:     |
| -                                                      |               |
|                                                        |               |

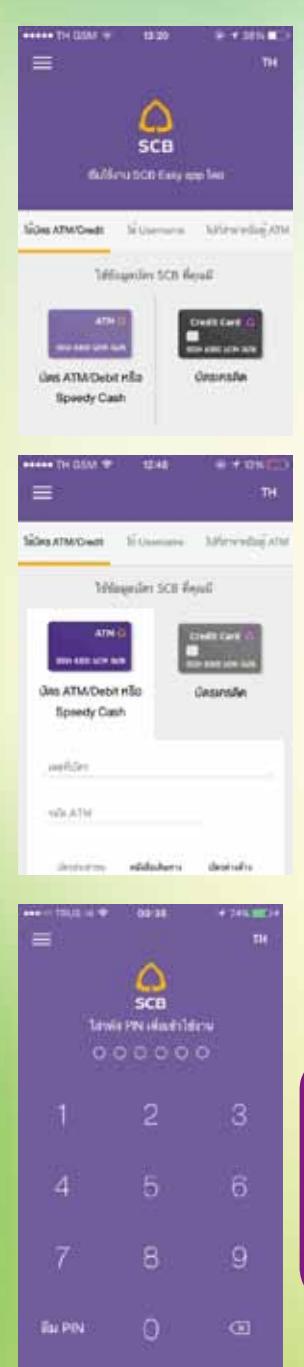

 หากสมาชิกยังไม่เคยมี usemame และ password ในการเข้าระบบมาก่อน ให้ไปที่ช่องใช้บัตร ATM

3. ทำการกรอกข้อมูลส่วนบุคคล ระบุเลขที่บัตร ATM 16 หลัก และรหัส ATM

4. หลังจากนั้นใส่วัน เดือน ปีเกิด และกด next

5. กรอกหมายเลขบัตรประชาชน และกด next

6. กรอกหมายเลขบัญชีเงินฝาก และหมายเลขบัตร ATM 16 หลัก ในบรรทัดเดียวกัน โดยกรอกเฉพาะ ตัวเลขเท่านั้นและกด next

ขึ้นยันข้อมูลความถูกต้องของ
 บัญชีท่าน แล้วกด confirm กด next

8. อ่านรายละเอียดเงื่อนไขเบื้องต้น คลิกยอมรับ และกด next

 9. จากนั้นธนาคารจะทำการส่งรหัส OTP มายังเบอร์มือถือ

10. กำหนด Login name (ความยาว 6-12 ตัวอักษร) และ password (ตัวอักษรผสมตัวเลข ความยาว 6-8 หลัก) การตั้ง password ต้องประกอบไปด้วย ตัวอักษรเล็กและใหญ่ และตัวเลขผสมกัน

11. เมื่อได้ username password แล้ว ทางธนาคารจะให้ท่านสร้างรหัส pin เพื่อเข้าใช้งาน เป็นตัวเลข 6 หลัก และควรจดจำให้ได้ เพราะในการทำ รายการทุกครั้ง รหัส pin ที่ท่านตั้ง 6 หลักนี้ จะต้องใช้ทุกครั้ง

## เสร็จสิ้นการสร้างรหัส pin มาทำรายการต่างๆ กันดีกว่า

| = - 19,0 + 7             | nt na<br>angleon Gu | +       | •1a.0 to loc liters | 33-24<br>Mile | • 544     | =         | 00.00<br>V100a            | * 001.001                           |
|--------------------------|---------------------|---------|---------------------|---------------|-----------|-----------|---------------------------|-------------------------------------|
|                          | Raalter<br>17K      |         | เลือกผู้ให้บริการ   | active in     | *****     | **        | *5                        | M00<br>(420703-1)<br>(5.402.00      |
|                          |                     |         |                     |               | 151307102 | turi dere | daariida<br>aadda<br>aadd | odzenia<br>41. true -><br>14.2. Mil |
| TRANSPORT OF             |                     | 18      | กรอกเลขที่อ้างอิ    | ง1 (เลขสมาร์  | ìn)       |           |                           | 500                                 |
| sd nm<br>NOS<br>danad na |                     | -500,00 | กรอกเลขที่อ้างอิง   | 12 (วัตถุประเ | เงศ์)     |           |                           | 00                                  |
| MO<br>slaved wat         |                     | 100.00  | la                  | ຈຳນວນເຈີນ     |           |           |                           |                                     |
| e                        |                     | •       |                     | mas           |           |           | (M)                       | ÷                                   |

 13. หน้าไปยัง ให้กรอกเลขที่บัญชีสหกรณ์ออมทรัพย์กรมป่าไม้ จำกัด (053-3-00793-7) กรอกเพียงครั้งเดียว ครั้งหน้าแค่พิมพ์ 3 ตัวแรก จะขึ้นชื่อสหกรณ์ออมทรัพย์กรมป่าไม้ จำกัด ให้เลยคะ

จากนั้นจะขึ้นกรุณากรอกเลขที่อ้างอิงตามใบเสร็จ Ref.1 (คือเลข ที่สมาชิก) Ref.2 (คือวัตถุประสงค์) เช่น 102 ฝากเข้าบัญชีออมทรัพย์พิเศษ และกรอกจำนวนเงิน กดถัดไป 14. จากนั้นให้ทำการตรวจสอบข้อมูลว่าถูกต้องไหม หาก ถูกต้อง กดยืนยัน แล้วใส่รหัส OTP ทางธนาคารจะส่งเลขมาให้เพื่อ ยืนยัน สรุปรายการเสร็จขั้นตอนการชำระเงิน พร้อมรับ SMS

|                   | e secilite<br>nge    | et and<br>gradie<br>la 5 yrd | ann an cr                      | #100872)         |                                       |
|-------------------|----------------------|------------------------------|--------------------------------|------------------|---------------------------------------|
| -                 | M00<br>003-4281785-1 | ใส่รหัส C                    | )TP ที่ธนาคา                   | <b>มส่งมาให้</b> | returned in                           |
| tuti mendanar     | 500.00               |                              | alan (IV bel M.<br>Maha salari |                  | +at+ 011,                             |
| erradio           | 0.00                 | 1                            | 2                              | 3                | *** M00<br>013-428195-1               |
| do (117 Tulliant  | 86.223 ~             | 4                            | 5                              | 6                | In and and a state of the state       |
| ครวจสอบกวามถูกค้อ | งทุกราชการ           | 7                            | 8                              | 9                | uniki-dun, 17181<br>metrikuluk (* 111 |
| เถือก 1           | <b>1</b> . 7.        |                              | 0                              | -00              | family 500.00                         |
|                   |                      |                              |                                |                  | ขั้นตอนการทำรายการเสร็จสมบูรณ์        |

ข้อควรจำ Ref1. สมาชิกต้องใส่เลขที่สมาชิกให้ถูกต้อง Ref2. วัตถุประสงค์ที่สมาชิกต้องการชำระเงินให้สหกรณ์

- 101 ฝากเข้าบัญชีออมทรัพย์
- 102 ฝากเข้าบัญชีออมทรัพย์พิเศษ
- 103 ฝากเข้าบัญชีออมทรัพย์เกษียณเปี่ยมสุข
- 104 ฝากเข้าบัญชีออมทรัพย์อเนกประสงค์
- 105 ฝากเพื่อระดมหุ้น
- 106 ชำระหนี้เงินกู้สามัญ (ชำระพิเศษ)
- 107 ชำระหนี้เงินกู้ฉุกเฉิน (ชำระพิเศษ)
- 108 ชำระหนี้เงินกู้พิเศษ (ชำระพิเศษ)
- 109 ชำระเบี้ยประกันชีวิตกลุ่ม
- 110 ชำระหุ้น/หนี้รายเดือน (เกษียณ)
- 111 ชำระค่าประเมินหลักประกัน
- 112 ชำระค่าตรวจสอบหลักประกัน
- 113 ชำระค่าเบี้ยประกันอัคคีภัย
- 114 สมัครสมาชิกสมทบ
- 115 ค่าธรรมเนียมบัตร ATM
- 116 อื่นๆ
- 117 ช<mark>ำระค่าธรรมเนียมการใช้บัตร</mark> ATM สมาชิกสมทบ

## สำหรับการทำรายการออนไลน์ของ ธนาคารกรุงไทย ก็สามารถทำได้เช่นกัน

#### 1. ขั้นแรกให้สมาชิกทำการดาวน์โหลดApp ธนาการกรุงไทย KTB net bank

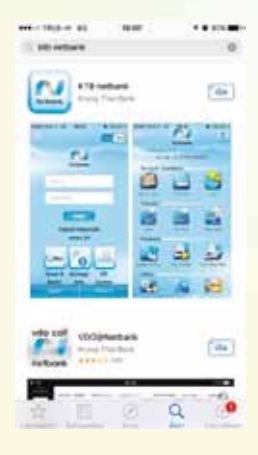

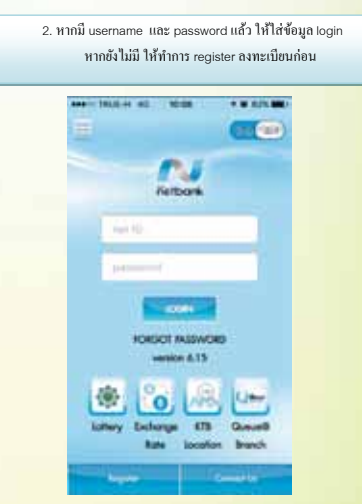

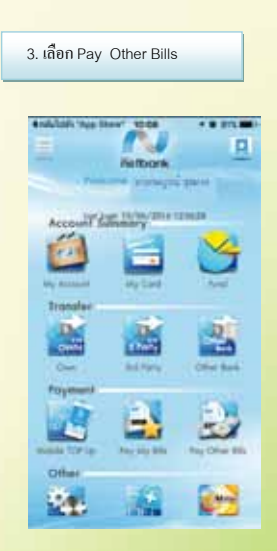

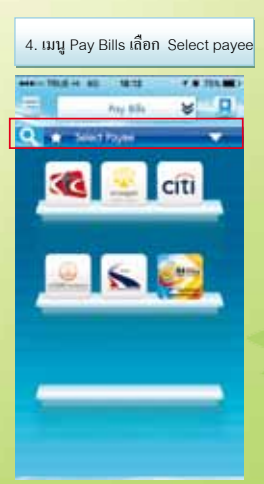

| the the S           | Coldate too loov" to at                    |
|---------------------|--------------------------------------------|
| Q a sector 🗸        | a synth a B                                |
| • Selection         | The Property and caller coordinates        |
| I say tay bits      | The Table Crop Lasting and Cault Agency of |
| EL Aprilant         | DE Robert Templer Comp                     |
| Care 1              | The Proof Public Head Namings and Could    |
| ik contan           | Royal Report Reportment Strong & Condi-    |
| 0 herbit            | THE SAWATE AND CREDIT ECOMMANY OF B        |
| C Marrier / January | 11 7210<br>Long Cop Of Antipulter Warned   |
|                     | The State of Makhan Portain Bearings And   |
| 1. W                | The Stat Long and David Corp.              |
|                     | 101 1204                                   |

7. ใส่เลขสมาชิก – วัตถุประสงค์การชำระ- จำนวนเงิน กด OK

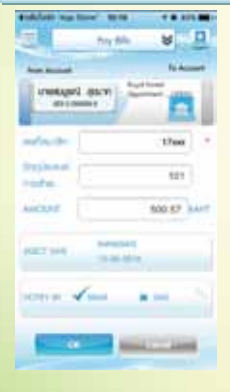

9. ทำรายการเสร็จสมบูรณ์

8. ดรวจสอบข้อมูลการทำราชการ ระบบให้เลือกว่า จะ รับราชการทาง E-mail หรือ SMS หากรับราชการทาง E-mail จะไม่เสียก่าธรรมเนียม \*\* หากเลือกรับ SMS เสียก่าบริการ ข้อความละ 3 บาท ทางสมาชิกเป็นผู้ชำระเงินเอง จากนั้นเลือก Finish

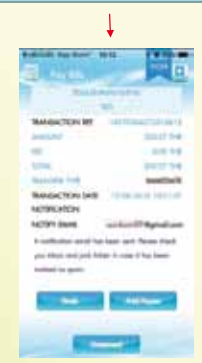

แค่นี้สมาชิกก็สามารถทำธุรกรรม ออนไลน์ ได้ตลอด 24 ชม. สะดวก รวดเร็ว ฟรีก่าธรรมเนียม โดยไม่ต้องเสียเวลามาที่ธนาการ

### บริการสอบถามข้อมูลทางโทรศัพท์อัตโนมัติ CO-OP Phone

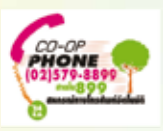

#### การรับบริการ CO-OP Phone

"เพียงปลายนิ้วสัมผัส จากวนาสู่นาคร"

สมาชิกและสมาชิกสมทบสามารถรับบริการสหกรณ์ทาง โทรศัพท์อัตโนมัติ (CO-OP Phone) ตลอด 24 ชั่วโมง ไม่มีวันหยุด

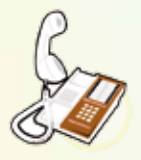

#### ขั้นตอนง่าย ๆ กับ CO-OP Phone

- 1. โทร. 02 579 8899
- 2. ป้อนเลขที่สมาชิก ตามด้วยเครื่องหมาย # ยืนยันเลขสมาชิก กด #
- 3. ป้อนรหัสผ่าน 4 หลัก
- กดตัวเลขหรือหัวข้อบริการที่ต้องการ
- ทำตามคำแนะนำที่คอมพิวเตอร์แจ้งให้ทราบจนเสร็จสิ้นที่การยืนยัน การทำรายการ
- หากต้องการฟังซ้ำหรือเลือกหัวข้อบริการอื่นท่านสามารถกดเลือก ได้ทันที
  - กด 1 ถึง 9 บริการของ CO-OP Phone
  - กด 1 สอบถามหุ้น เงินกู้และเงินฝาก
  - กด 2 สิทธิการกู้เงินสามัญ
  - กด 3 สิทธิการค้ำประกัน
  - กด 4 การอนุมัติเงินกู้
  - กด 5 รายการหักเงินเดือน
  - กด 6 สอบถามเงินปันผล เฉลี่ยคืน
  - กด 7 การถอนเงินจากบัญชีออมทรัพย์เพื่อ
    - กด 1 โอนไปยังบัญชีออมทรัพย์พิเศษ
    - กด 2 เพื่อระดมเป็นทุนเรือนหุ้น
    - กด 3 ถอนเงินจากบัญชีออมทรัพย์พิเศษมายังบัญชีออม ทรัพย์สินมัธยัสถ์
  - กด 8 กู้ฉุกเฉินทางโทรศัพท์อัตโนมัติ
  - กด 9 การเปลี่ยนแปลงข้อมูลต่าง ๆ คือ
    - กด 1 เปลี่ยนแป<mark>ลงยอดฝากรายเดือน</mark>
    - กด 2 เปลี่ยนแป<mark>ลงการระดมหุ้นรายเดือน</mark>
    - กด 3 เปลี่ยนรหัสผ่าน CO-OP Phone

#### คำแนะนำการใช้ CO-OP Phone

- รหัสหาย หรือลืมรหัสผ่าน โปรดยื่นแบบคำขอยกเลิกรหัสเดิมและ ขอใช้รหัสใหม่
- โปรดเปลี่ยนรหัสผ่านให้เป็นรหัสที่ท่านสามารถจำได้ง่ายโดยการ กด 9 และต่อด้วย กด 3
- การใช้โทรศัพท์มือถือทำรายการ ควรใช้เมื่อทำรายการต่าง ๆ จน ชำนาญดีแล้ว

#### บริการฝากเงินผ่านเคาน์เตอร์ธนาคาร

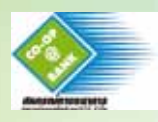

สิทธิฝากเงิน ระดมหุ้นเพิ่ม ชำระหนี้ทุกประเภท หรืออื่น ๆ โดยไม่ต้องไปที่ สหกรณ์ เพียงยื่นแบบฟอร์มใบแจ้งการรับ ชำระเงิน Payment ผ่านเคาน์เตอร์ธนาคารไทยพาณิชย์ ธนาคารกรุงไทย หรือธนาคารธนชาต ธนาคารทหารไทย ทุกสาขาทั่วประเทศ โดยไม่เสียค่าธรรมเนียมใดๆ (สหกรณ์เป็น ผู้รับชำระเสียค่าธรรมเนียม)

- 1. กรอกแบบฟอร์ม CO-OP @ Bank หรือ Payment
- 2. ยื่นที่เคาน์เตอร์ธนาคารพร้อมจำนวนเงินที่ระบุ
- 3. รับหลักฐานจากธนาคารเก็บไว้
- 4. สหกรณ์จะทำรายการให้ท่านโดยอัตโนมัติ
- สามารถตรวจสอบยอดคงเหลือได้ในวันทำการถัดไป

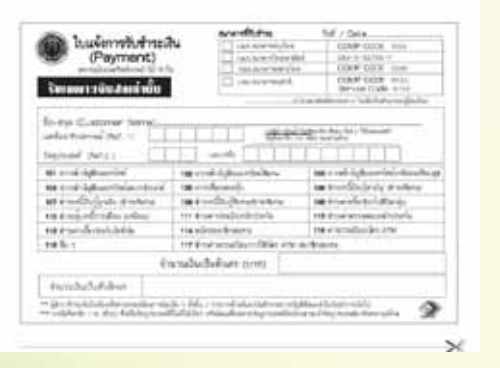

#### บริการแจ้งข่าวสารผ่านระบบ SMS สหกรณ์ออนไลน์

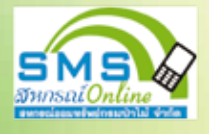

อีกหนึ่งบริการใหม่จากสหกรณ์ แจ้งทุกความเคลื่อนไหว ไปยังมือถือของสมาชิกทันที....

- <mark>เมื่อ...คุณได้รับการอนุมัติเงินกู้สามัญ...เงินกู้พิเศษ</mark>
- <mark>เมื่อ...คุณได้รับเงินปัน</mark>ผลเฉลี่ยคืนประจำปี
- <mark>เมื่อ...คุณถอนเงินจากบัญชีเกิน</mark>กว่า 3,000 บาท
- <mark>เมื่อ...คุณถอนเงินที่ไม่เคย</mark>ถอนนานกว่า 6 เดือน
- เมื่อ...คุณฝากเงิน ชำระหนี้ ฯลฯ ผ่านธนาคาร
- <mark>เมื่อ...สหกรณ์แจ้งข่าวสารใหม่ๆ ให้คุณรับทราบ ฯลฯ</mark>

## บริการเว็บไซต์สหกรณ์ www.025798899.com

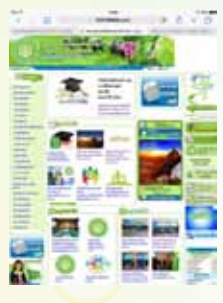

เว็บไซต์สหกรณ์ www.025798899.com สหกรณ์บริการข้อมูลข่าวสารผ่านทางเว็บไซต์ สมาชิก

- สามารถค้นคว้าข้อมูลข่าวสารได้ดังนี้
- 1. หลักเกณฑ์เงินฝากออมทรัพย์ทุกประเภท
- หลักเกณฑ์การให้เงินกู้ทุกประเภท
- การคำนวณยอดผ่อนชำระต่อเดือน
- 4. สวัสดิการของสมาชิกประเภทต่าง ๆ
- การประกันชีวิตกลุ่ม
- พระราชบัญญัติสหกรณ์ พ.ศ.2542
- ข้อบังคับสหกรณ์ และระเบียบสหกรณ์
- 8. ประวัติความเป็นมาของสหกรณ์
- วารสารสหกรณ์รายเดือนและสามารถอ่านวารสาร ย้อนหลังเดือนต่าง ๆ ที่ผ่านมาได้
- 10. ข่าวฝากจากสมาชิ<mark>กเพื่อประชาสัมพันธ์</mark>
- 11. สามารถ Download แบบฟอร์มต่าง ๆ ได้
- 12. สามารถ Download รายงานกิจการประจำปี
- 13. รายชื่อคณะกรรมการดำเนินการ ปีต่าง ๆ
- 14. บทความที่น่าสนใจ
- 15. ภาพกิจกรรมสหกรณ์
- ติดต่อสอบถามหรือส่งอีเมล์ถึงสหกรณ์ info@025798899.com หรือ forestcoop@gmail.com
- พิมพ์ใบเรียกเก็บประจำเดือนของสมาชิกด้วยตนเอง\*
- 18. พิมพ์ใบเสร็จประจำเดือน\*

\*การพิมพ์ใบเรียกเก็บประจำเดือน และพิมพ์ใบเสร็จ ประจำเดือน จะต้องสมัครสหกรณ์ออนไลน์ ตามขั้นตอน ดังนี้

 ลงทะเบียนใหม่ กรอกข้อมูล เลขที่สมาชิก, เลข บัตรประจำตัวประชาชน 13 หลัก, วัน เดือน ปีเกิด

 กำหนดชื่อผู้ใช้และกำหนดรหัสผ่าน 4-12 ตัว อักษร

- 3) เข้าสู่ระบบ
- 19. อื่นๆ

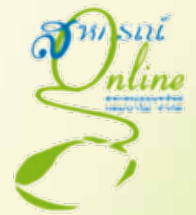

#### บริการรับข่าวสารสหกรณ์

สิทธิสมัครสมาชิกวารสารสหกรณ์ป่าไม้รายเดือน เพื่อ ติดตามข่าวสารความเคลื่อนไหวของสหกรณ์

 สหกรณ์จัดส่งวารสารทางไปรษณีย์ถึงบ้านฟรีทุกเดือน โดยไม่เสียค่าใช้จ่ายใดๆ

 สามารถสมัครรับวารสารทางอีเมล์ (E - Journal) เพื่อ รับทราบข่าวสารต่างๆได้อย่างรวดเร็ว

#### สิทธิเข้าร่วมกิจกรรมของสหกรณ์ในวาระต่างๆ

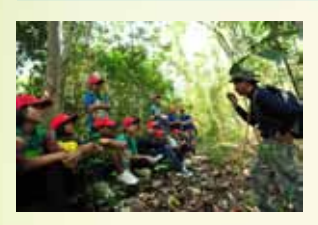

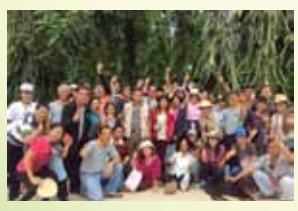

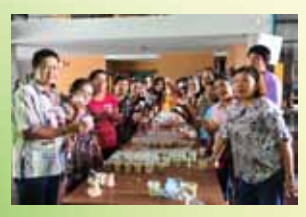

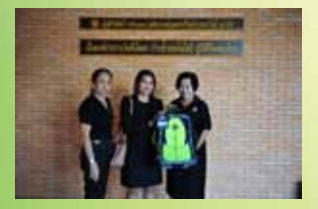

#### 1. ค่ายเยาวชนคนรักป่า

สิทธิส่งบุตรสมัครเข้าร่วมโครงการ ค่ายเยาวชนสหกรณ์ เพื่อการอนุรักษ์ ทรัพยากรธรรมชาติและสิ่งแวดล้อมในช่วง ปิดภาคการศึกษา ของทุกปี

#### 2. กิจกรรมกลุ่มสมาชิก

สิทธิในการเสนอโครงการหรือเข้าร่วม โครงการกิจกรรมกลุ่มสมาชิก โดยขอรับงบ ประมาณสนับสนุนจากสหกรณ์รายละเอียด ตามประกาศของสหกรณ์

#### 3. การอบรมสัมมนา

สิทธิเข้าร่วมอบรมสัมมนาเพื่อส่งเสริม ความรู้เกี่ยวกับ สหกรณ์ หรือวิชาการต่าง ๆ ที่เกี่ยวข้อง โดยสหกรณ์เป็นผู้สนับสนุนค่าใช้ จ่ายให้แก่สมาชิกผู้เข้าร่วมอบรมสัมมนา

#### ร่วมชิงรางวัล และรับของชำร่วยใน โอกาสต่าง ๆ

สิทธิเข้าร่วมกิจกรรมชิงโซคลุ้นรับรางวัล หรือรับของชำร่วยในโอกาสต่างๆ ที่สหกรณ์ จัดกิจกรรมหรือโครงการที่เกี่ยวกับ สิทธิประโยชน์ของสมาชิก การส่งเสริม การออมทรัพย์ การประกันชีวิต หรืออื่นๆ

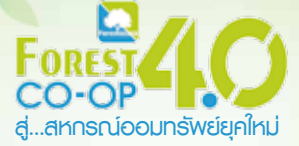

สหกรณ์ออมทรัพย์กรมปาไม้ จำกัด ได้พัฒนาธุรกรรมทางการเงิน โดยเปิดตัว Appication FOREST CO-OP 4.0 เพื่อให้สมาชิกสมทบได้รับความสะดวกสบาย ตลอด 24 ชั่วโมง สมาชิกสมทบ สามารถดูข้อมูล ตรวจสอบ ทุนเรือนหุ้น เงินฝาก เงินกู้ สิทธิกู้ คงเหลือ เงินปันผล รายการเรียกเก็บ ใบเสร็จรับเงิน ภาระการค้ำประกัน สิทธิค้ำคงเหลือ สวัสดิการ การทำประกันชีวิต หนังสือผู้รับโอนประโยชน์ เพื่อให้สมาชิกเข้าถึงข้อมูล ต่างๆ มากขึ้น นับว่าเป็นนวัตกรรมใหม่ของสหกรณ์ออมทรัพย์กรมป่าไม้ ใครยังไม่โหลด Appication สามารถทำตามขั้นตอนดังนี้

#### ขั้นตอนการติดตั้ง APP Forest CO-OP 4.0

- 1. ค้นหา APP Forest CO-OP และติดตั้ง
- Forestcover
- ระบบ IOS ไปที่ APP Store 🕿 พิมพ์ Forestco-op by upbean และ

 ระบบ Android ไปที่ Play Store > พิมพ์ สหกรณ์ออมทรัพย์กรมป่าไม้ จำกัด และติดตั้ง

#### หรือสแกนคิวอาร์โค้ด

ติดตั้ง

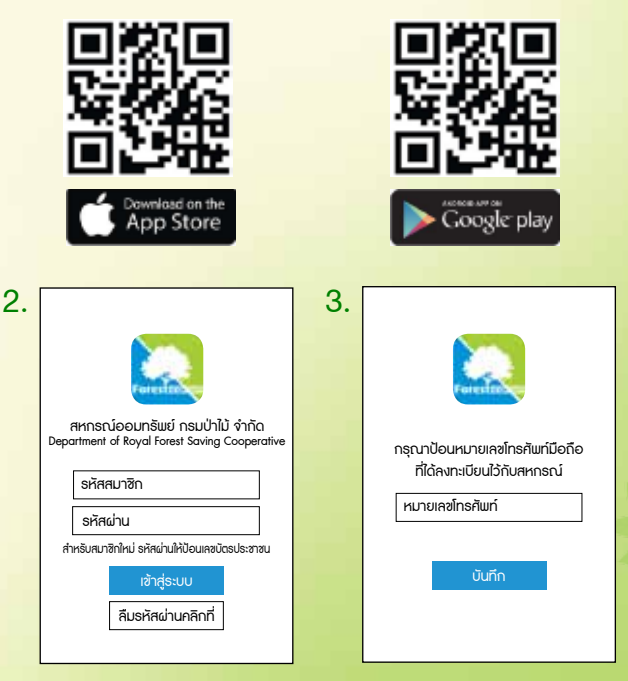

เปิดแอป กรอกหมายเลขสมาชิก <mark>รหัสผ่าน</mark> กรณีเข้าครั้งแรกคือเลขบัตร ประชาชน 13 หลัก กรอกเบอร์โทรศัพท์ มือถือที่ท่าน ลงทะเบียนไว้กับสหกรณ์

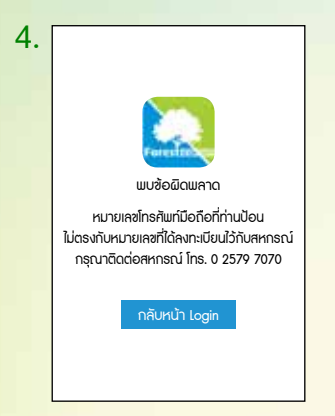

หากเบอร์ ที่กรอกไม่ตรงกับที่ลง ทะเบียนไว้ต้องแจ้งสหกรณ์เพื่อลงทะเบียน เบอร์ใหม่

| Feielas                                                     |
|-------------------------------------------------------------|
| กรณาตั้งรหัสผ่านใหม่ของท่าน                                 |
| โปรดจดบันทึกรหัสไว้เพื่อใส้เป็นรหัสผ่านสระบบในครั้งต่อ ๆ ไป |
|                                                             |
| •••••                                                       |
| •••••                                                       |
| บันทีก                                                      |
|                                                             |
|                                                             |
|                                                             |
|                                                             |

กำหนดรหัสผ่านใหม่ด้วยตัวเลข 6 หลัก รหัสที่กำหนดขึ้นใหม่นี้จะเป็นรหัสที่ใช้ใน การเข้าสู่ระบบครั้งต่อไป

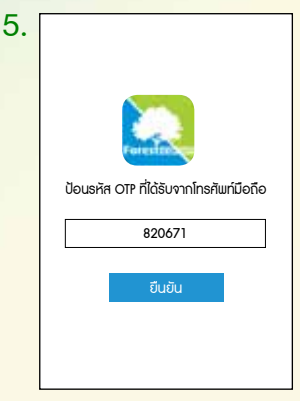

กรอกหมายเลข OTP ที่ได้รับจาก SMS

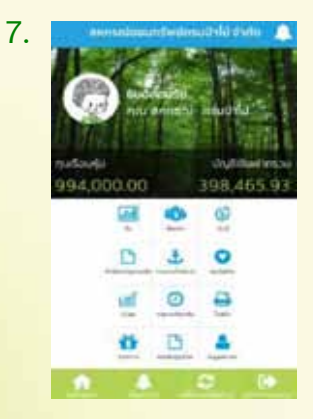

เข้าสู่ระบบ Forest CO-OP ท่านสามารถ ดูรายละเอียดในหัวข้อต่างๆ ตามหน้าจอ ข้างต้น คณะผู้จัดทำ คู่มือสมาชิกสมทบ สหกรณ์ออมทรัพย์กรมป่าไม้ จำกัด

> นางสาวสายพิน จิตต์สมสุข นางสาวขนิษฐา จิตต์ประเสริฐศรี

นางสาวสายพิน จิตต์สมสุข นางสาวขนิษฐา จิตต์ประเสริฐศรี นางปฐมพร เอกพันธุ์ นางสาวกนกวรรณ พันธุ์สวัสดิ์ นางกุลพรภัสร์ สุพรมพันธุ์

นางกุลพรภัสร์ สุพรมพันธุ์

<mark>พิ</mark>สูจน์อักษร

เรียบเรียงโดย

ออกแบบปก

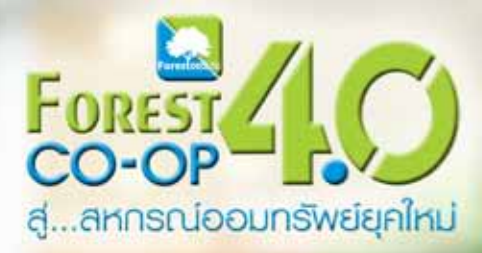

" วันนี้เริ่มนับหนึ่งแล้ว และจะเดินหน้าต่อไป ให้ทันกับยุคสมัย แห่งการเปลี่ยนแปลง การทำธุรกรรมทางการเงิน"

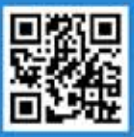

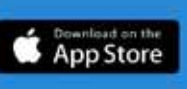

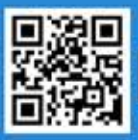

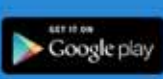

## Forest co-op

สหกรณ์ออมทรัพย์กรมป่าไม้ จำกัด ตู้ป.ณ. 169 ปณศ.จตุจักร กรุงเทพมหานคร 10900

ติดต่อเจ้าหน้าที่ : 0-2579-7070 ทางโทรศัพท์อัตโนมัติ : 0-2579-8899 (ตลอด 24 ชั่วโมงไม่มีวันหยุด) ทางโทรสาร : 0-2579-9774 ทางอีเมส์ (E-mail) : forestcoop@gmail.com

เร็บไซต์สหกรณ์ www.0257798899.com www.forestcoop.org เวลาทำการสหกรณ์ วันจันทร์ - วันศุกร์ เวลา 08.30 - 16.30 น. ฝากเงิน - ถอนเงิน เวลา 08.30 - 15.30 น.